## Meal Count: By Name with Mixed CACFP/ARAM using Mobile App

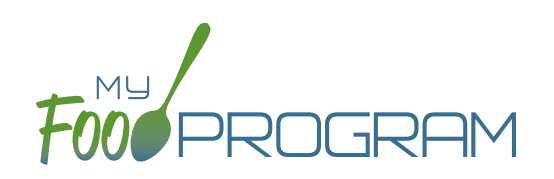

## To take meal count with mixed CACFP/ARAM using mobile app:

- Note: attendance must be taken prior to meal counts.
- Click on the "Meal Count" button.
- Select the correct roster and meal.
- A list of participants will now be loaded. Check the box to the right of the participant's name under ARAM for eligible participants.
- Click "Submit".
- If a participant is not marked as eligible for ARAM, then no ARAM box with appear on the meal count screen. Either check the participant in for a CACFP meal on another roster or go back and mark the participant as eligible for ARAM.
- This information will be saved to the database and users who login or refresh their screens will see these participants as checked in. It will also synchronize in real time with the web app.

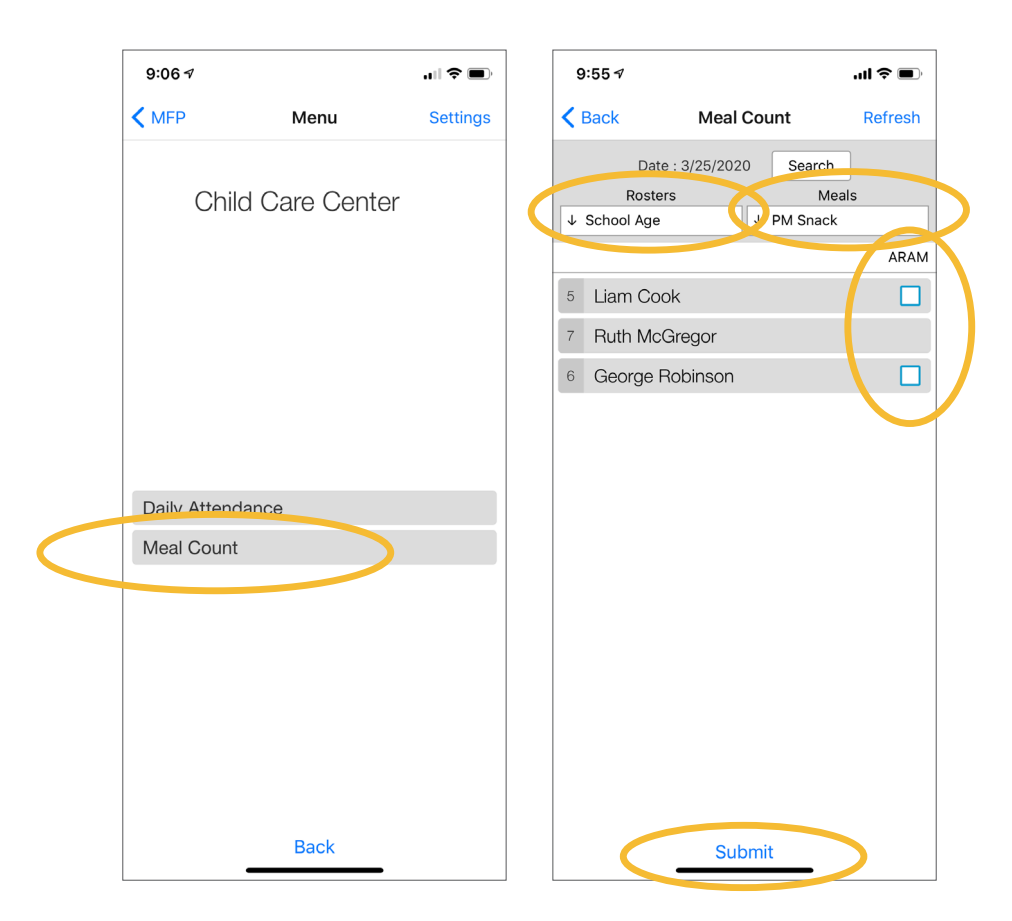

**Note:** If you are attempting to serve a meal and there are no options under the "Meal" drop down menu, you are serving a meal outside of the scheduled meal time.